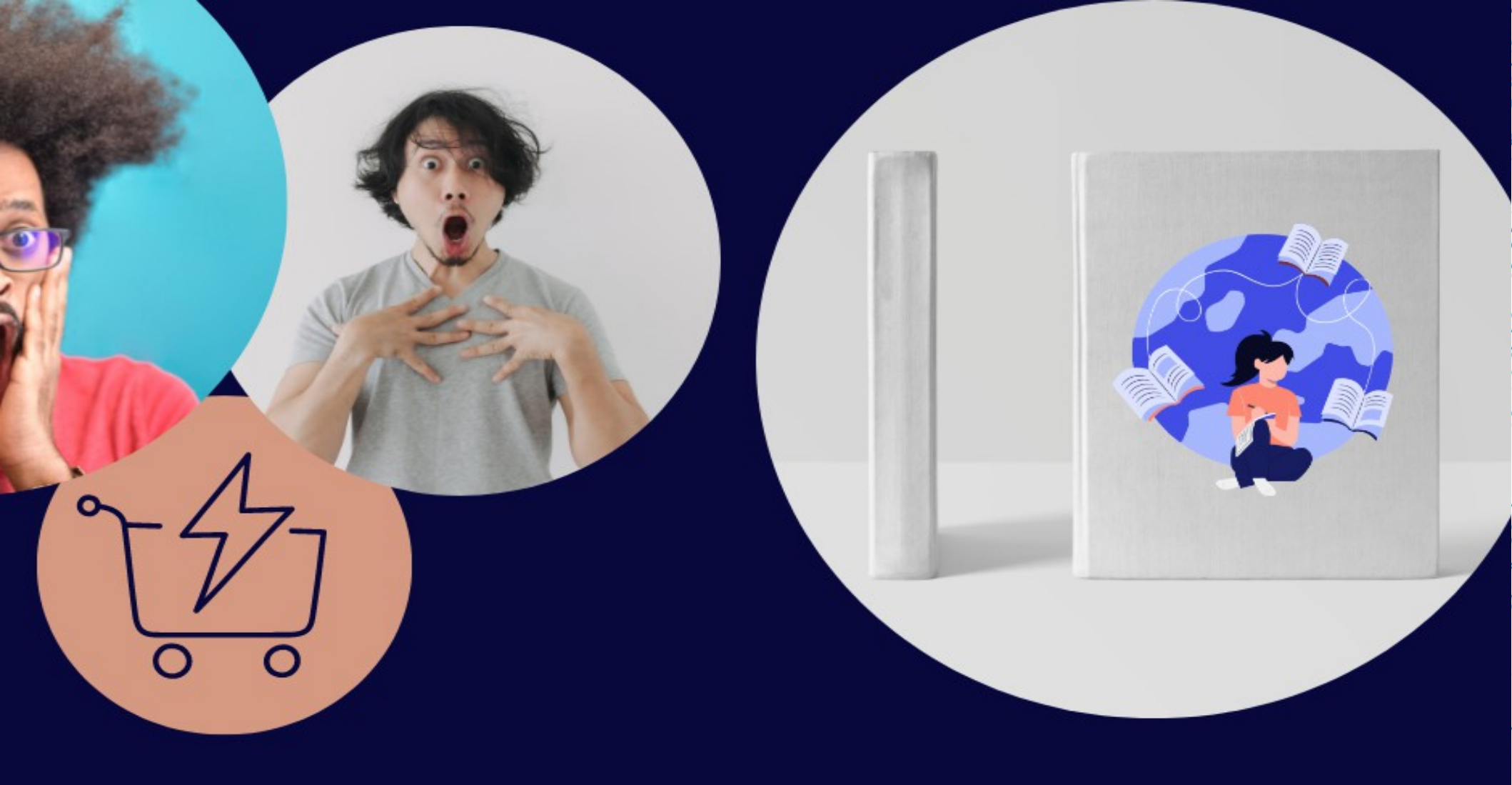

## come pubblicare e vendere il tuo libro su amazon

## **Come pubblicare e vendere il tuo libro su Amazon**

Hai scritto il tuo libro. L'editor lo ha elaborato. La grafica lo ha impaginato e aggiunto le immagini e la copertina. Dopo tanta fatica vuoi donare al mondo la tua opera letteraria.

Ergo vuoi pubblicare e vendere il tuo libro. Ad un editore preferisci l'autopubblicazione però hai problemi nella scelta della piattaforma e nei passaggi di realizzazione

Ti spiego io come fare! Inizio subito col dire che una tra le migliori piattaforme di selfpubblishing è la Direct Publishing di Amazon.

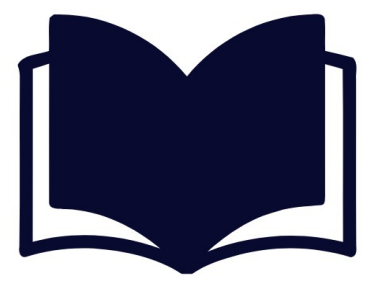

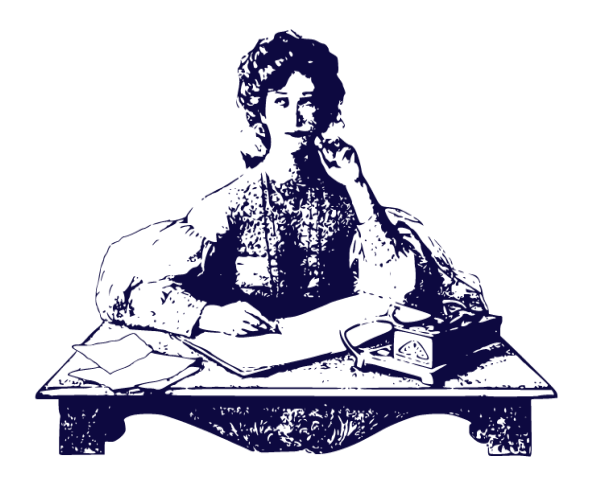

Ora che hai trovato la piattaforma ti chiederai quanti sono i passaggi per pubblicare il libro. Ti dico subito che gli step sono solo 3 e di semplice esecuzione. Ti dico anche quali sono e come fare. Resta con me e capirai in modo pratico e veloce il mondo del self publishing inoltre sono certa che continuerai a scrivere e pubblicherai ogni volta che ne avrai bisogno.

Attenzione vediamo i passaggi!

Come pubblicare e vendere il tuo libro su Amazon

# CONFIGURAZIONE INSERIMENTO DEL DEL LIBRO IN KDP LIBRO

### • CARICAMENTO E VISUALIZZAZIONE

#### ANTEPRIMA

#### **CONFIGURAZIONE DEL LIBRO IN KDP**

KDP vuol dire Kindle Direct Publishing è uno strumento per l'autopubblicazione nella piattaforma Amazon

Prima di tutto devi avere un account Amazon se non ce l'hai lo crei poi entri nella libreriaKDP comunque non ti preoccupare che ti darò il link della pagina in questione prima di chiudere questa guida. KDP ti offre la possibilità di mettere in vetrina il tuo libro e spendibile ovunque. Tu manterrai tutti i diritti sul tuo libro.

Perchè inserire i dati nel KDP? Perchè adatta il file agli strumenti usati dalla LibreriaKDP e aiuta nel processo di caricamento, inserimento, modifica prima pubblicazione.

I dati vengono poi utilizzati per la scheda vetrina dove i lettori potranno acquistare il tuo libro. Puoi vendere velocemente il tuo libro in versione eBook cartecea e in copertina rigida oppure morbida. Ricontrolla sempre tutto quello che scrivi.

#### **INSERIMENTO DEL LIBRO**

A questo punto puoi inserire i dettagli e quali sono? Tieni presente che alcuni dati non sono modificabili quindi controlla sempre prima dell'avvio.

#### Dettagli

- titolo
- sottotitolo
- nome autore
- collana
- codice ISBN

Questi dati tu li hai già inseriti nel file del tuo libro e devono corrispondere. Il tuo libro puoi pubblicarlo anche senza codice ISBN

L' ISBN è una sequenza numerica di 13 cifre acronimo di International Standard Book Number

Per la procedura dei dati devi:

- . Entra nella tua Libreria
- . Clicca su "crea nuovo"
- . Clicca per la scelta del libro da creare

#### CARICAMENTO E VISUALIZZAZIONE ANTEPRIMA

Ora puoi caricare il file e visualizzare l'anteprima. Ricorda che ogni formato che sia cartaceo oppure eBook ha il suo codice IBSN

Il procedimento ultimo è la cura della sezione Diritti e prezzi. Cosa vuol dire? Significa che prima della pubblicazione accetti le condizioni e termini KDP però prima ancora va dato un costo al tuo libro e il tasso royality.

Per la pubblicazione del libro in versione cartacea ti suggerisco di prendere una copia di prova. Puoi rendere visibile la vendita oppure attendere di vedere la copia prova.

Come promesso di seguito trovi il link della pagina Amazon e il luogo dove pubblicherai il tuo libro: https://kdp.amazon.com/it\_IT/help/topic/G202172740 Sono felice che tu sia rimasto fino al termine della presentazione e per ringraziarti ti lascio il link www.ilpoteredelleccellenzablog.com richiedi il mio audiolibro in versione gratuita. Ciao. Grazie a tutte e tutti

H.EDDA

"ti vedo, ti ascolto e mi importa di te" (Trey Pennington)

### SINRAINEGY WORDS

H.EDDA Scrittrice Professionista

©2022 radioh2e@libero.it